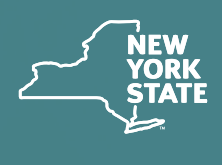

NEW YORK STATE Board

# Hearings Guide for Claimants

Virtual hearings allow injured workers, attorneys/representatives, witnesses, and others to attend workers' compensation hearings online. You can participate from home, work, or wherever is most convenient. Claimants can also appear with attorneys at their office. All attorneys are required to appear on video, with faces fully visible. Claimants may appear by phone, if unable to join by video.

To participate in a virtual hearing, all you need is a computer (preferred) or mobile device with a camera and access to reliable high-speed internet service. If you do not have a reliable WiFi internet connection (at least 1 – 1.5 megabits per second), a wired connection is preferred.

### BEFORE YOU BEGIN Your Virtual Hearing

Locate the **Virtual Hearing ID** on your hearing notice. The Virtual Hearing ID assigned to your hearing is located at the top of the hearing notice

| OTICE OF WORKERS' COMPENSATION HEAF                                                                                                    | RING Virtual Hearing ID: 25584180226                                                                                                    |
|----------------------------------------------------------------------------------------------------|----------------------------------------------------------------------------------------------------|
| PLACE OF HEIRING Pa                                                                                                    | art IDate of Hearing Time Carrier ID No                                                                                                    |
| 100 Broadway, Menands, NY 12204                                                                                                    | WCB Case No                                                                                                    |
|                                                                                                    | Your Hearing ID                                                                                                    |
|                                                                                                    | *Make sure you have this notice for your hearing*                                                                                                    |
| PLOYER                                                                                                    |                                                                                                    |
| RIER                                                                                                    |                                                                                                    |
| PIES TO                                                                                                    |                                                                                                    |
| A workers' compensation hearing has been s<br>or all workers' compensation hearings. Deta<br>Purpose                                                                                   | scheduled for this claim. Language interpretation services are available<br>ils are included in the attached informational sheet.                                                                                             |
| Question of period and extent of disability.                                                                                                    |                                                                                                    |
| ATTENDANCE OPTIONS                                                                                                    |                                                                                                    |
| If your "place of hearing" listed in the box ab<br>wcb.ny.gov/locations or call (844) 337-6301 t                                                                                       | ove says <b>Virtual Only</b> and you are unable to appear by video, go to to to find out how you can attend your hearing.*                                                                                                    |
| Attend your workers' compensation hearing on the searing " box above, there are two ways you                                                                                           | on the date and time above. If there is a location listed in the "place of<br>can attend:                                                                                                    |
| . Video Appearance: You can appear from<br>see Instructions for Attending Video Hearing<br>re unable to attend by video, and you have a<br>ppropriate arrangements in advance of the l | any location via internet-connected smart phone, tablet, or computer<br>(s). This is the easiest and most efficient way for you to attend. If you<br>an attorney or licensed representative, contact them to make<br>hearing. |
| <ol> <li>In-Person: You can appear at the hearing<br/>f you are represented by an attorney or licer</li> </ol>                                                                         | location listed at the top of this notice <b>unless it states "Virtual Only."</b><br>sed representative, they <b>must</b> appear with you at the hearing location.                                                            |
| Instructions for Attending Video Hearin                                                                                                    | ıgs                                                                                                    |
| At least two days before your hearing, go your computer or mobile device.                                                                                                    | to wcb.ny.gov/virtual-hearings to log in and test                                                                                                    |
| On the day of your hearing, follow these st                                                                                                    | teps to attend:                                                                                                    |
| Step 1 - 15 minutes before your hearing, s<br>wcb.ny.gov/virtual-hearings and select                                                                                                   | scan the QR code on this notice or go to<br>"attend your hearing."                                                                                                    |
|                                                                                                    |                                                                                                    |

and in the message under the section titled "Virtual Hearings." The Virtual Hearing ID number is <u>not</u> the WCB case number. You will check into your hearing using your Virtual Hearing ID, name, and contact information. If you are checking into multiple hearings, you need the Virtual Hearing ID from each hearing notice.

### SYSTEM REQUIREMENTS – FIRST-TIME SETUP

Visit the **System Requirements webpage** for complete details (wcb.ny.gov/virtual-hearings/ system-requirements.jsp). In addition:

- Test your computer or mobile device at least two days before your hearing: Webex Test Meeting (webex.com/test-meeting).
- Download the Webex application on your mobile device.
- Make sure you are using an updated internet browser.
- You <u>must</u> have a camera or webcam.
- Disable sleep/standby mode to ensure that your computer or mobile device stays active.
- Ensure your phone is not set to "Do Not Disturb."
- Use a single computer or mobile device to sign in for all morning or afternoon hearings within the same waiting room.
- Please ensure you participate from a quiet location.
- For additional mobile device requirements, go to page 8.

# **CHECKING INTO YOUR VIRTUAL HEARING**

On the day of your hearing, follow the instructions below to join it. It is recommended that you begin this process at least <u>30 minutes</u> before your hearing's start time. If you cannot attend your hearing by video, call **(844) 337-6301** as early as possible on the day of your hearing to let the Board know you will attend by phone.

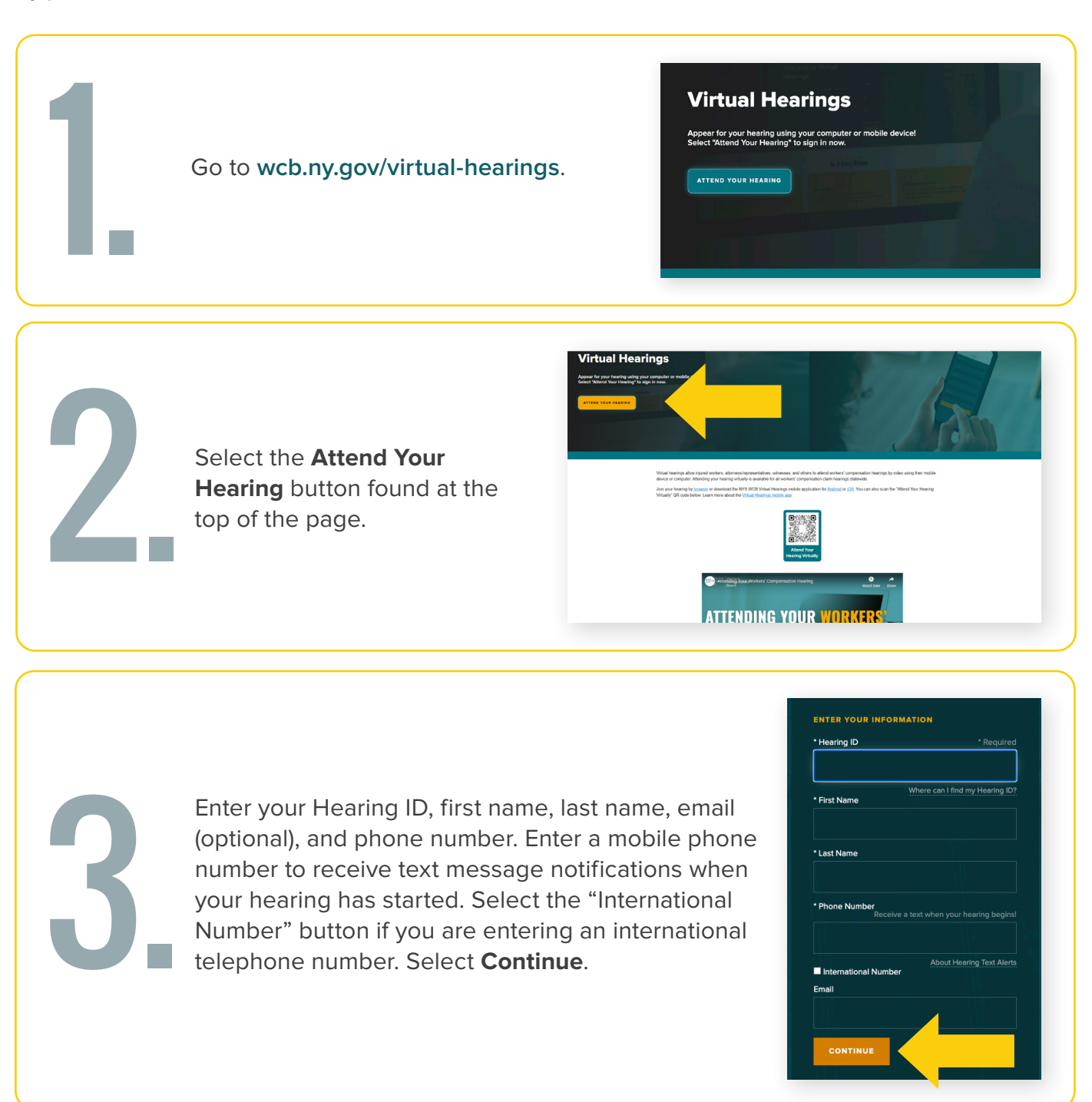

continued on page 3

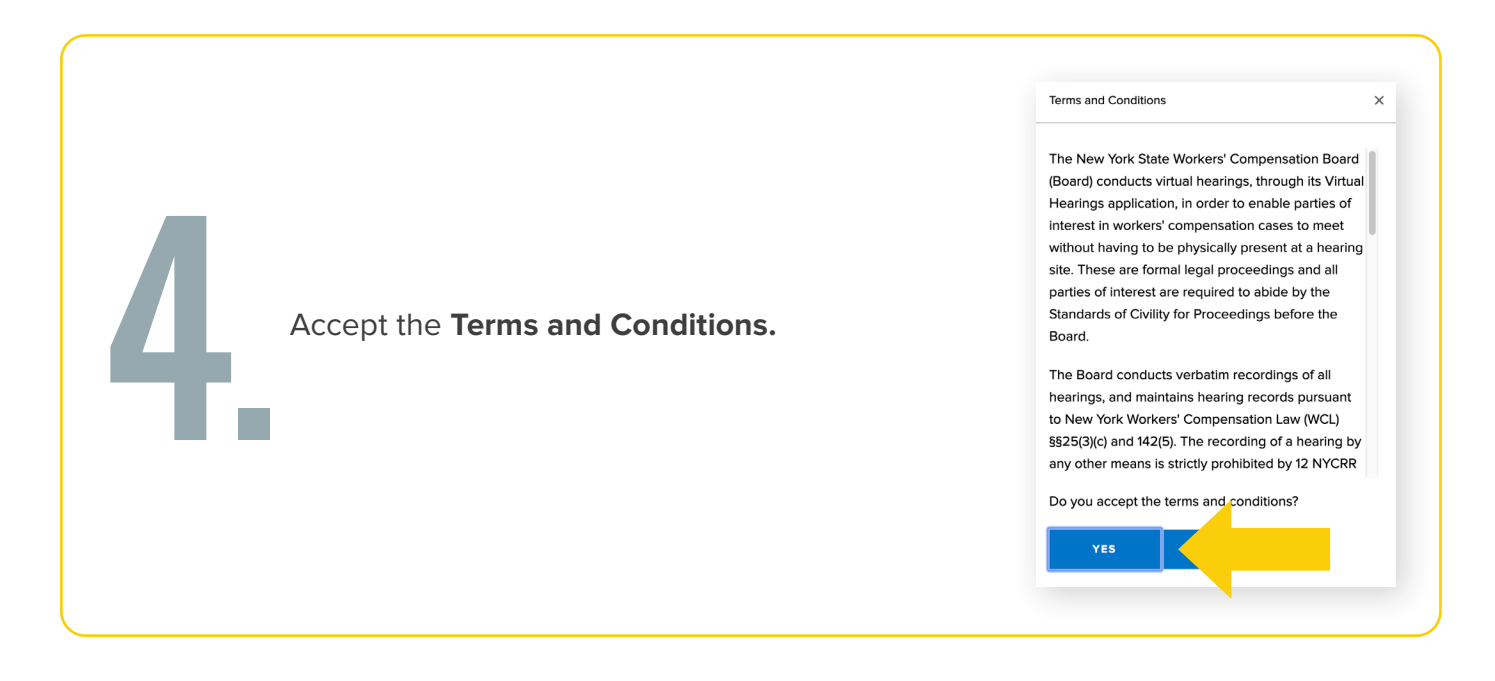

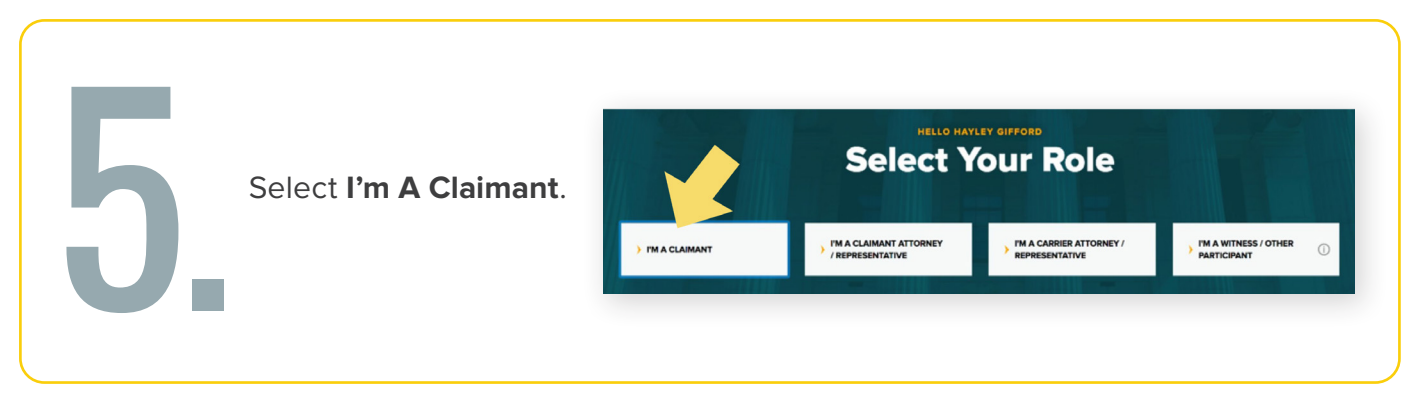

|    |                                                                                       | Attorney Representation                                           |
|----|---------------------------------------------------------------------------------------|-------------------------------------------------------------------|
| 6. | Select whether you have an attorney or legal representative. Select <b>Continue</b> . | Do you have an attorney or legal representative?  Yes No CONTINUE |

continued on page 4

| Interpreter Language     |                                                  | Interpreter Language                         |
|--------------------------|--------------------------------------------------|----------------------------------------------|
| Do you need an interpret | ter for this hearing?                            | Do you need an interpreter for this hearing? |
|                          | Interpreter Language                             | × 🔲 No                                       |
| 🗹 No                     |                                                  | ✓ Yes                                        |
| Yes                      | Do you need an interpreter for this hearing?     | Language                                     |
|                          | No                                               | Other 🔓                                      |
| CONTINUE                 | ✓ Yes                                            | What is your language?                       |
|                          | Language                                         | French                                       |
|                          | Español (Spanish)                                |                                              |
|                          | Español (Spanish)                                |                                              |
|                          | 中文版 (Chinese)<br>Kreyòl avisyen (Haitian Creole) | CONTINUE                                     |
|                          | Italiano (Italian)                               |                                              |
|                          | 한국어 (Korean)<br>Jezyk Polski (Polish)            |                                              |

Select whether you will need an interpreter for this hearing. If you do, choose

The Waiting Room displays on your device. By default, the system marks you as **Available**.

If you need to step away from your computer or mobile device before the hearing start time, mark yourself as **Unavailable**. This tells the judge you cannot attend your hearing at that time. To mark yourself as unavailable:

Select the **My Status** drop-down list at the top right corner of the webpage and select **Away**. The countdown timer will appear on the browser.

When you return to your computer or mobile device, select the **Return** to Available button to make yourself available.

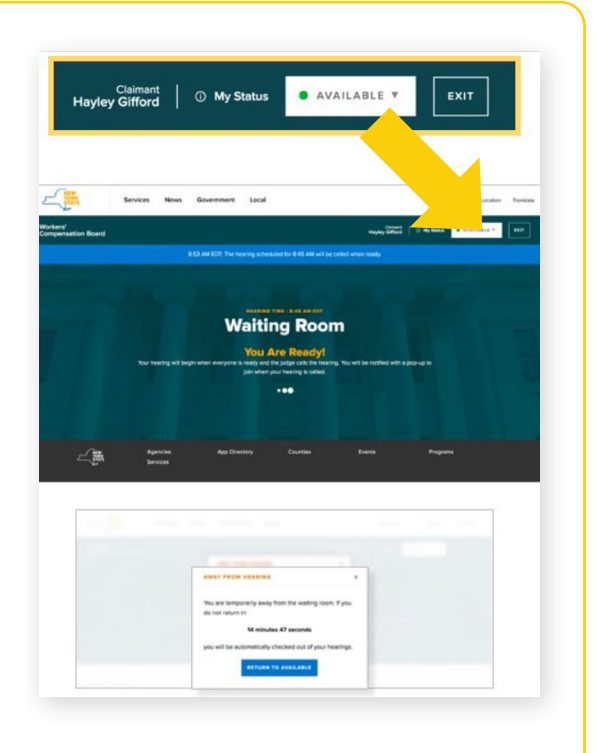

**IMPORTANT:** If you're marked as unavailable for more than 15 minutes, you will be signed out of your hearing and will need to check back into your hearing once you sign back into the system.

## **ATTENDING YOUR VIRTUAL HEARING**

When your hearing is called, you will see a message on your Waiting Room dashboard indicating that your hearing will begin. You will then hear a chime, and a pop-up message will appear to notify you that your hearing has started. When this pop-up message appears, select **Enter Hearing** to enter the hearing room.

#### HEARING STARTED

Your hearing has started. Please select 'Enter Hearing' to enter your hearing.

If you experience an error or the hearing fails to load, you may select this button again to re-enter the hearing.

ENTER HEARING

After you select Enter Hearing, a new tab will open in your browser. **Do not close this tab or the Waiting Room tab.** The Webex window will open when your hearing begins. Before joining the hearing, a window will show, where you will connect your audio and video for the hearing.

| Virtual Hearings<br>9:45 AM - 10:45 AM | 🐨 Cisco Webex Meetings | © Conne | ect to a device |
|----------------------------------------|------------------------|---------|-----------------|
|                                        |                        |         |                 |
|                                        | YN                     |         |                 |
|                                        |                        |         |                 |
|                                        |                        |         |                 |

continued on page 6

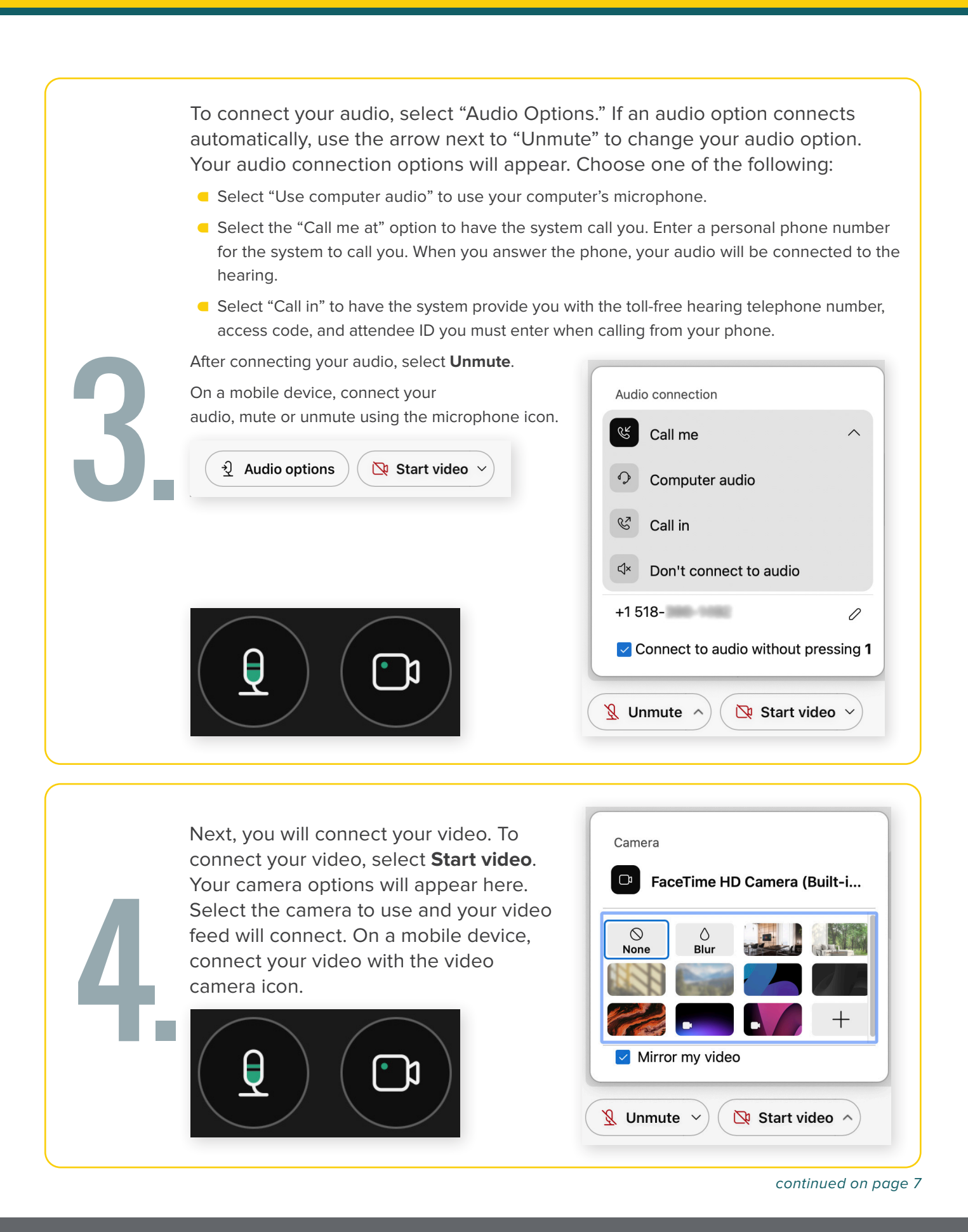

After connecting your Join Meeting Ready? audio and video, select Join Meeting. Judge Nam Your hearing will now begin. 👔 Mute 🔹 🗈 Stop video 👻 🗈 Share ) 💿 Record ) 🚳 -- 🗙 85 🚺 D --For various reasons, the judge may take a temporary break in the proceedings and then recall your hearing. If that happens, go NY WCB VHC Waiting Room back to the tab titled **NY WCB** VHC Waiting Room and wait for the judge to call you in again. When your hearing is over, the Webex window The hearing has ended. You will will close. receive a notice of decision in the mail. If you are all done, the waiting room message Please take a few minutes to complete this survey.

will change to read:

# **MOBILE DEVICE REQUIREMENTS**

To attend your hearing on a mobile device, you will join using your mobile browser. Follow these steps:

- **1.** On your mobile device, ensure your web browser application is up to date.
  - **a.** To ensure your web browser is updated, follow these instructions:

**iOS:** Go to the App Store, select your profile icon on the top right of your screen, scroll to view pending updates and update your web browser if needed.

**Android:** Select the Play Store app, select your profile icon on the top right, select Manage apps & device, Under "Updates available," find your web browser to update if needed.

- 2. Required: Go to your phone's app store and download the "Webex (business)" mobile application prior to your hearing. Tip: test Webex on your mobile device prior to your hearing.
- 3. Sign in for your hearing at vhc.wcb.ny.gov.
  - a. You are required to enter a phone number. Enter a mobile phone number to receive a text message notification when your hearing begins. Without entering a mobile number, you will need to keep your waiting room browser tab open and active on your mobile device until your hearing is called or you will not know your hearing has started.
- 4. You will receive a text message when your hearing begins. If you have opted out of text messages, you must keep your browser open and active (do not let it go to sleep) to see that the hearing has been called. You will not receive an audio notification from your browser or from a text message alert if you have opted out of text messaging, so it is highly recommended that you agree to receive texts so you don't miss your hearing.
- 5. When Webex opens, connect your audio and video within the Webex application.
  - a. To connect your audio, tap the microphone icon.
  - b. To connect your video, tap the video camera icon, and connect your front facing camera.
- 6. If your meeting is recalled and you are <u>not</u> automatically brought back to your browser's waiting room, you need to go back to the "NYS VHC Waiting Room" tab in your mobile device's browser. This will show you as available for your hearing again.
- 7. If your meeting is recalled, or you need to wait for your next hearing to be called and you are not automatically brought back to your waiting room, you need to go back to the waiting room tab that is within your mobile device's browser. This will show you as available for your recalled hearing or for your next hearing.

#### CONVENIENCE TIP: Add a virtual hearings shortcut to your mobile device

Looking for a better way to access virtual hearings? Add the virtual hearings webpage to your mobile device as a simple shortcut for easy access, just like an app! Use the instructions available on the virtual hearings webpage.

# SUBMITTING DOCUMENTS

Use **eCase Document Upload** to submit documents up until and including the day of the hearing. To use eCase Document Upload, you must be registered to use eCase or be granted access by an organization that is a party of interest and has access to eCase. To learn more about eCase Document Upload, including instructions and available forms to upload, visit the **eCase Document Upload webpage** (wcb.ny.gov/content/ebiz/ecase/ecase\_doc\_upload.jsp).

Note: Documents should only be uploaded so they can be reviewed as evidence at the hearing. No additional action will be taken on them and they will not be reviewed by a claims examiner. To learn more about how to submit documents that require action by the Board, or if you are not eligible to use eCase Document Upload, visit the Forms webpage (wcb.ny.gov/content/main/Forms.jsp).

## CONTACT

If you need to attend your hearing by phone call, please call the Customer Service Center: **(844) 337-6301**. For more information, visit: **wcb.ny.gov/virtual-hearings** 

#### Need help?

Call (877) 632-4996

Hours 8:30 a.m. – 4:30 p.m. Monday - Friday

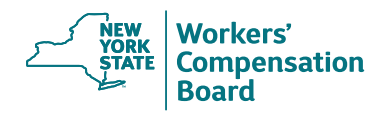

The New York State Workers' Compensation Board protects the rights of employees and employers by ensuring the proper delivery of benefits and by promoting compliance with the law. To learn more about the Board, visit **wcb.ny.gov**. Sign up for Board notifications at **wcb.ny.gov/Notify**.